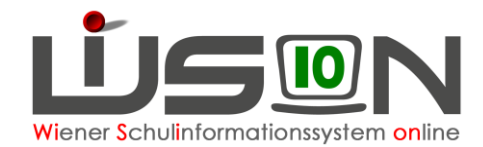

# Schülereinschreibung in WiSion<sup>®</sup> (VS, SO)

## Zielgruppe:

Schulleitung mit Recht Schülereinschreibung Lehrer/in mit Recht Schülereinschreibung

### **Gesetzliche Grundlage:**

Im Zuge der Schülereinschreibung wird die Schulreife festgestellt und den Schüler/innen ein Schulplatz zugeteilt.

Die erforderlichen Arbeiten der Anmeldung, Erfassung der Schulreife und weiterer Einschreibedaten sowie die Schulplatzzuteilung für die nächstjährigen Erstklässler und Vorschulklassenkinder erfolgt in WiSion<sup>®</sup>.

## Vorarbeiten in WiSion<sup>®</sup>:

Die Vorarbeiten erfolgen an zentraler Stelle in Zusammenarbeit mit der Schulpflichtmatrik und bestehen vor allem in der Bereitstellung der für die Einschreibung erforderlichen Meldedaten der Schüler/innen.

## **Empfohlener Arbeitsvorgang in WiSion<sup>®</sup>:**

### A) Kontrolle/Erfassung des erforderlichen Rechtepaketes

- 1. Menüpunkt Personal Untermenüpunkt Personaldaten → auf die Schulleitung filtern (bzw. auf jene Person, die die Einschreibungsarbeiten in WiSion<sup>®</sup> erledigt)
- Registerkarte Rechte und Aufgaben der Schulleitung anzeigen → Kontrolle, ob das erforderliche Rechtepaket aktuell und zumindest bis zum Ende des Planungsjahres gültig ist.

Rechtepaket für die VS: "SE\_VS – Schülereinschreibung" Rechtepaket für die SO: "SE\_SO – Schülereinschreibung"

| Grund  | ddaten Kontaktdaten B       | ildung Zul | agen & Abschläge | Rechte & Aufgaben DV |
|--------|-----------------------------|------------|------------------|----------------------|
| Persor | nal Zelf in story that the  | 19389      |                  |                      |
|        | Rechte: *                   |            | von *            | bis *                |
| -      | SL - Schulleitung           | -          | 07.09.2015       | 31.12.2099           |
| -      | SE_VS - Schülereinschreibun | ng 💌       | 07.09.2015       | 31.12.2099           |
|        |                             |            |                  |                      |
| +      |                             |            | 07.09.2015       | 31 12 2099           |
|        |                             |            |                  |                      |

→ Erforderlichenfalls dieses Rechtepaket in der Mehrfachauswahlliste mit einer geeigneten Datumsangabe hinzufügen.

→ Aus WiSion<sup>®</sup> abmelden

und neu einsteigen, damit das hinzugefügte Rechtepaket wirksam wird.

### B) Anmeldung eines schulpflichtigen Kindes

Die Eltern erhalten per Post von der Matrik die "Einladung zur Schülereinschreibung", die sie zur Schuleinschreibung an die Schule mitnehmen sollen. In diesem so genannten "Schulneulingsbrief" finden sich folgende für die Anmeldung in WiSion<sup>®</sup> relevanten Daten des Kindes: Name, Geburtsdatum und Schüler-Nummer.

- WICHTIG: Für die Schüleranmeldung in WiSion<sup>®</sup> ist unbedingt sicherzustellen, dass die Daten beim "richtigen" Kind erfasst werden.
- 1. Wechsel ins **Planungsjahr**

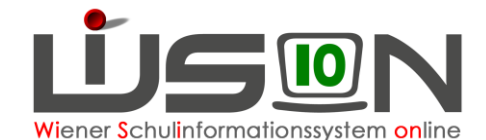

 Menüpunkt Anmeldung/Zuteilung → Untermenüpunkt Einschreibung VS/SO → Eine Liste, in der alle bereits angemeldeten Schüler/innen für das Planungsjahr gefiltert und angezeigt werden können, wird geöffnet.

| ŮS ON P               | Einsch | reibung VS/NM                                                                                                   | S + P_Einschreib | oung V 🔹 😒       | n an an an an an an an an an an an an an | in in the | 64<br>6   |          |          |             |        | Planu     | ngsjahr 🗸        | ]        | 0           |
|-----------------------|--------|----------------------------------------------------------------------------------------------------|------------------|------------------|------------------------------------------|-----------|-----------|----------|----------|-------------|--------|-----------|------------------|----------|-------------|
| # Verwaltung          | Ein    | schreibun                                                                                                    | g                |                  |                                          |           |           |          |          |             |        |           |                  |          | E           |
| = Schulen             |        | Sebülor Mr                                                                                                    | Nashnamo         | Vornamo          | 2 Vornamo                                | 64        | Dfl       | ODE      | CTR      | Conch       | Munceh | Erstwu    | Inschschule      | Mort     | Status      |
| # Termine             |        | Schuler-Ivi.                                                                                                    | Nacrinaine       | vomanie          | 2. vomane                                | э.<br>•   | ►11.<br>▼ |          | •        | Gesch.      | wunsch | SKZ       | Siraise          | vvart.   | sidius<br>• |
| # Schüler/innen       |        | . 1                                                                                                    |                  |                  |                                          | -         |           |          |          |             |        |           |                  |          |             |
| # Personal            | Fit    | er anwenden                                                                                                    | Filter zurückse  | tzen             |                                          |           |           |          |          |             |        |           |                  |          |             |
| # Personalaufnahme    |        | «                                                                                                    | »»»»S            | uchergebnis (1-2 | von 2)                                   |           |           |          |          |             |        |           |                  |          |             |
| # Anmeldung/Zuteilung |        | Schüler-Nr.                                                                                                    | Nachname +       | Vorname ¢        | 2. Vorname \$                            | St. ¢     | Pfl. ¢    | SPF ¢    | GTB \$   | Gesch. ¢    | Wunsch | SKZ ¢     | Straße ¢         | Wart. ¢  | Status ¢    |
| # Einschreibung VS/SO |        | de antier de la companya de la companya de la companya de la companya de la companya de la companya de la compa | -Marwith         | ALMON ARCHIV     |                                          | 1         | 1         |          |          |             | 1      | 66669     | - Andrewskie See |          | zugeteilt   |
| # Einschreibung NMS   |        | <b>MERCEN</b>                                                                                                   | and the          | i sinata         | NUNAN                                    | 1         | 1         |          |          |             | 1      | 1996 (S.) | a Bernie Sonier  |          | angemelde   |
| # Organisation        |        |                                                                                                    |                  |                  |                                          |           |           |          |          |             |        |           |                  |          |             |
| # Suche und Statistik |        |                                                                                                    |                  |                  |                                          |           |           |          |          |             |        |           |                  |          |             |
| # Warenkorb           |        |                                                                                                    |                  |                  |                                          |           |           |          |          |             |        |           |                  |          |             |
| # Rundschreiben       |        |                                                                                                    |                  |                  |                                          |           |           |          |          |             |        |           |                  |          |             |
| u Schülerheförderung  |        |                                                                                                    |                  |                  |                                          |           |           |          |          |             |        |           |                  |          |             |
| n Schulerberorderung  |        |                                                                                                    |                  |                  |                                          |           |           |          |          |             |        |           |                  |          |             |
| # Datenubernanme      |        |                                                                                                    |                  |                  |                                          |           |           |          |          |             |        |           |                  |          |             |
|                       |        |                                                                                                    |                  |                  |                                          |           |           |          |          |             |        |           |                  |          |             |
|                       |        |                                                                                                    |                  |                  |                                          |           |           |          |          |             |        |           |                  |          |             |
|                       |        |                                                                                                    |                  |                  |                                          |           |           |          |          |             |        |           |                  |          |             |
|                       | 0      | ausgewähl                                                                                                    | t 🔲 Alle mark    | kieren 🚹 Alle    | sichtbaren marki                         | eren      | Alle      | e Markie | rungen   | entfernen   |        |           |                  |          |             |
|                       |        | Schüler/in such                                                                                                 | hen Schüler/i    | n zuteilen Ann   | nelduna/Zuteiluna                        | a zurück  | nehme     | n Sc     | hüler/in | neu anleger | Mehr   | ache Bea  | rbeitung Be      | arbeiten | Drucken     |

- 3. Klick auf Schaltfläche **Schüler/in suchen** Der Dialog für die Schülersuche wird geöffnet.
  - a. In der Filterleiste im Datenfeld Schüler-Nr. die Schülernummer des Kindes eintragen.
    - Tipp: Die Schülernummer der Matrik beginnt mit vorangestellten Nullen. Um diese nicht eintippen zu müssen, kann die am "Schulneulingsbrief" angegebene Schülernummer in WiSion<sup>®</sup> mit beginnendem Sternchen (Wildcard) eingetippt werden:

#### Schülersuche

| Schüler-Nr. | Nachname |
|-------------|----------|
| *612823     |          |

- Hinweis: Die Schülernummer steht auf dem "Schulneulingsbrief". Ist dieser nicht vorhanden, kann auch nach dem Geburtsdatum in Verbindung mit dem Namen des Kindes gesucht werden.
- b. Die angezeigten Daten des Kindes (Name, Geburtsdatum, Adresse) mit der das Kind begleitenden Person abklären, sodass sichergestellt ist, dass der korrekte Datensatz angemeldet wird!
- c. Den Datensatz in der ersten Spalte anhaken.
- d. Schulstufe und Jahr der Schulpflicht müssen nur dann ausgewählt werden, wenn das Angezeigte nicht stimmt. Andernfalls können die Felder leer bleiben, das Angezeigte wird automatisch übernommen.

| - ausgewählte Sch    | luie                  |                       |   |       |                    |                          |
|----------------------|-----------------------|-----------------------|---|-------|--------------------|--------------------------|
| ausgewählte Schule * | 916011 VS 1160 Gaulla | chergasse 49          | - | IB 10 | Standort auswählen | gültig ab * 04.09.2017 💳 |
| Zuteilen mit         | Schulstufe 🗨          | Jahr der Schulpflicht | • |       |                    | Anmelden                 |

e. Klick auf Schaltfläche Anmelden. Der Datensatz ist im Status "angemeldet".

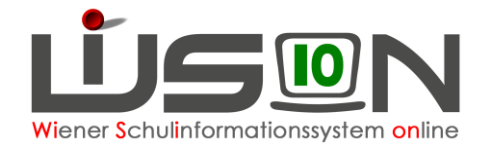

### C) Erfassen von Frühgeburten

Liegt die Geburt eines Kindes vor dem gemäß dem Mutter-Kind-Pass als Tag der Geburt festgestellten Tag, dann wird dieser Tag in WiSion<sup>®</sup> im Datenfeld "Errechneter Geburtstermin" erfasst. Das in diesem Datenfeld gespeicherte Datum wird für die Berechnung des Beginns der Schulpflicht herangezogen.

Handout: Frühgeburten

### D) Anmeldung einer "vorzeitigen Aufnahme"

Für ein Kind, das vorzeitig aufgenommen werden soll, ist bei der Anmeldung die Schülernummer meist nicht bekannt. Solche Schülerdatensätze müssen daher über Geburtsdatum und Name gesucht werden. Die Wohnadresse dient als weiteres Datenkriterium, um sicherzustellen, dass das richtige Kind angemeldet wird.

## WICHTIG: Für die Schüleranmeldung in WiSion<sup>®</sup> ist unbedingt sicherzustellen, dass die Daten beim "richtigen" Kind erfasst werden.

- 1. Arbeit im Planungsjahr
- 2. Menüpunkt Anmeldung/Zuteilung → Untermenüpunkt Einschreibung VS/SO →

Eine Liste, in der alle bereits angemeldeten Schüler/innen für das Planungsjahr gefiltert und angezeigt werden können, wird geöffnet.

- 3. Klick auf Schaltfläche Schüler/in suchen
  - Der Dialog für die Schülersuche wird geöffnet.
    - a. In der Filterleiste im Datenfeld Geburtsdatum in BEIDEN Datenfeldern das Geburtsdatum des Kindes eintragen.
    - b. In der Filterleiste die Datenfelder für Nach- und Vorname befüllen Schülersuche

| Schüler-Nr.     | Nachname          | Vorname | 2. Vorname | Geburtsdatum |
|-----------------|-------------------|---------|------------|--------------|
|                 | Eremias           | Sanja   |            | 04.02.2009 💳 |
|                 |                   |         |            | 04.02.2009 🚍 |
| Filter anwenden | Filter zurücksetz | en      |            |              |

Schaltfläche Filter anwenden klicken

- c. Die angezeigten Daten des Kindes (Name, Geburtsdatum, allenfalls Adresse) mit den das Kind begleitenden Personen abklären, sodass sichergestellt ist, dass der korrekte Datensatz angemeldet wird.
- Hinweis: Der Wert in der Spalte "aktuelle Schulstufe" bezieht sich auf das Planungsjahr. Die Aufnahme-Schulstufe darf in dieser Maske NICHT geändert werden – dies erfolgt bei Bedarf in Zusammenhang mit der Schulreifefeststellung.

Im Datenfeld ausgewählte Schule ist die Schule, an der das Kind angemeldet wird, sichtbar.

Im Datenfeld gültig ab ist der erste Schultag des Planungsjahres erfasst. Dieser Eintrag ist richtig und kann nicht geändert werden.

 Den Datensatz in der ersten Spalte anhaken → Klick auf Schaltfläche Anmelden. Der Datensatz ist im Status "angemeldet".

### E) Schülerdatensatz neu anlegen und dieses Kind anmelden

Wird ein anzumeldendes Kind trotz sorgfältiger Suche laut der Kapitel "Anmeldung eines schulpflichtigen Kindes" und "Erfassen von Frühgeburten

Liegt die Geburt eines Kindes vor dem gemäß dem Mutter-Kind-Pass als Tag der Geburt festgestellten Tag, dann wird dieser Tag in WiSion<sup>®</sup> im Datenfeld "Errechneter Geburtstermin" erfasst. Das in diesem Datenfeld gespeicherte Datum wird für die Berechnung des Beginns der Schulpflicht herangezogen.

Handout: Frühgeburten

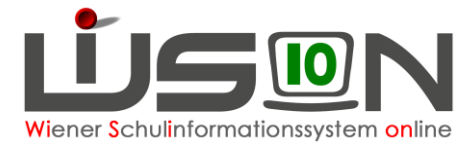

Anmeldung einer "vorzeitigen Aufnahme" nicht in WiSion<sup>®</sup> gefunden, dann wird für dieses Kind ein neuer Schülerdatensatz in WiSion<sup>®</sup> wie folgt angelegt:

- 1. Arbeit im Planungsjahr
- Menüpunkt Anmeldung/Zuteilung → Untermenüpunkt Einschreibung VS/SO
   → Schaltfläche Schüler/in neu anlegen.
- 3. Eine Eingabemaske, auf der die Daten des Kindes erfasst werden, wird geöffnet.

Die Datenfelder für Religion, Sprache und Staatsbürgerschaft sind mit Werten vorbelegt, die – je nach vorhandenen Unterlagen – bereits in dieser Maske korrekt erfasst werden können. Die Datenfelder Schulstufe und Schulpflicht beziehen sich auf das Aufnahmejahr (also auf das Planungsjahr).

Es wird empfohlen, sofort alle bekannten Daten zu erfassen.

Im Datenfeld "ausgewählte Schule" wird die eigene Schule angezeigt.

| Schüler/in neu    |                           |                         |                 |             |                    | ×                           |
|-------------------|---------------------------|-------------------------|-----------------|-------------|--------------------|-----------------------------|
|                   |                           |                         |                 |             |                    |                             |
| Schüler-Nr.       | 0000016209                | Reli                    | igion           |             | römkath römisch    | h-katho                     |
| Nachname *        | Eberdinger                | Spr                     | ache            |             | Deutsch - D        | •                           |
| Vorname *         | Jakob                     | Sta                     | atsbürgerschat  | ť           | Österreich - A     | <b>-</b>                    |
| 2. Vorname        |                           | Sch                     | ulstufe *       |             | 1                  | <b>•</b>                    |
| Geschlecht *      | m                         | <ul> <li>Sch</li> </ul> | ulpflicht *     |             | 1                  | <b>_</b>                    |
| Geburtsdatum *    | 24.03.2010 🚍              | Beg                     | jinn der Schulp | flicht *    | 01.09.2016 📰       |                             |
| Sv.Nr.            |                           |                         | Flüchtlingssta  | tus glaubha | ft gemacht am      |                             |
|                   |                           |                         |                 |             |                    |                             |
| Adresse           |                           |                         |                 |             |                    |                             |
| Ausland           | Angaben mit Meldezett     | el verglichen           |                 |             |                    |                             |
| Straße *          |                           | Haus *                  | Stiege Tür      | PLZ *       | Ort *              | Land                        |
| Grubergasse       |                           | 9                       | 3               | 1160        | Wien               | A - Österreich              |
|                   |                           |                         |                 |             |                    |                             |
| bisheriger Schul  | besuch                    |                         |                 |             |                    |                             |
| Ausland           |                           |                         |                 |             |                    |                             |
| Bundesland        |                           |                         |                 |             |                    |                             |
| AHS/BHS           |                           |                         |                 |             |                    |                             |
| Aufstied im akt   | uellen Schuliahr infolge  | eines fremdenr          | achigan Schulk  | esuche im   | Aucland            |                             |
| Adisticy in akt   | delleri Schuljani inioige | enes nemuspi            | achigen ochail  | coucho ini  | Ausianu            |                             |
| ausgewählte Schu  | le * 916021 VS 1160       | Grubergasse 4           |                 | -           | Standort auswählen | gültig ab 05.09.2016 🛄      |
| Inspektionsbezirk | IB 10                     |                         |                 |             |                    |                             |
|                   |                           |                         |                 |             |                    |                             |
|                   |                           |                         |                 |             | Schüler/in am S    | Standort anmelden Schließen |

4. Schaltfläche Schüler/in am Standort anmelden klicken. WiSion<sup>®</sup> führt eine Duplikatsprüfung durch.

5. Wird ein Datensatz mit ähnlichen/gleichen Daten gefunden, wird dieser angezeigt:

|   |                    | Schüler-Nr. | Nachname | Vorname | Geburtsdatum | PLZ  | Straße    | SKZ | Straße |  |
|---|--------------------|-------------|----------|---------|--------------|------|-----------|-----|--------|--|
|   |                    | 0000164271  | MUSTER   | Max     | 28.04.2009   | 1090 | Berggasse |     |        |  |
| ) | Neue<br>Schüler/in | 0000164273  | MUSTER   | Махх    | 28.04.2009   | 1090 | Berggasse |     |        |  |
|   | Schüler/in         |             |          |         |              |      |           |     |        |  |
|   |                    |             |          |         |              |      |           |     |        |  |
|   |                    |             |          |         |              |      |           |     |        |  |
|   |                    |             |          |         |              |      |           |     |        |  |
|   |                    |             |          |         |              |      |           |     |        |  |
|   |                    |             |          |         |              |      |           |     |        |  |
|   |                    |             |          |         |              |      |           |     |        |  |

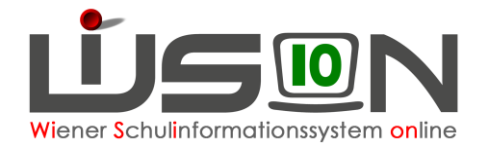

Die angezeigten Datensätze sind durchzusehen und es ist zu entscheiden, ob das angezeigte Duplikat (bzw. eines der angezeigten Duplikate) entspricht oder ob in WiSion<sup>®</sup> wirklich ein neuer Datensatz angelegt werden muss.

- → Bei jenem Datensatz, mit dem weitergearbeitet werden soll, die Markierung in der ersten Spalte setzen. Im Beispiel entspricht das gefundene Duplikat → in WiSion<sup>®</sup> soll daher kein neuer Datensatz angelegt werden und daher wurde der obere Datensatz markiert.
- → Schaltfläche "Bestätigen" klicken
- 6. Die Eingabemaske wird geschlossen und der dadurch angemeldete Datensatz ist in der Liste der Einschreibung im Status "angemeldet" enthalten.

| Ein  | schreibung    | I                 |                         |            |              |        |     |             |        |               |                       |            | 2         |
|------|---------------|-------------------|-------------------------|------------|--------------|--------|-----|-------------|--------|---------------|-----------------------|------------|-----------|
|      | Schüler-Nr.   | Nachname          | Vorname                 | Schulstufe | Schulpflicht | SPF    | GTB | Geschwister | Wunsch | Erstwu<br>SKZ | inschschule<br>Straße | Warteliste | Status    |
| Filt | er anwenden   | Filter zurücksetz | en<br>chergebnis (0-3 v | • (1)      |              |        |     |             |        |               |                       |            |           |
|      | Schüler-Nr. + | Nachname +        | Vorname +               | Schulstuf  | Schulpflic   | SPF \$ | GTB | Geschwist   | Wunsch | SKZ ÷         | Straße +              | Wartelist  | Status +  |
|      | 0000164271    | MUSTER            | Max                     | 1          | 1 - 1        |        |     |             | 1      | 904021        | Phorusgasse           |            | angemelde |
|      | 0000164278    |                   | Oliver                  | 1          | 1 - 1        |        |     |             | 1      | 904021        | Phorusoasse           |            | angemelde |

### F) Erfassen der Schulreife und weiterer Anmeldedaten

- 1. Arbeit im Planungsjahr
- Menüpunkt Anmeldung/Zuteilung → Untermenüpunkt Einschreibung VS/SO → auf das gewünschte Kind filtern
- Klick auf den orangen Link der Schülernummer → das Anmeldefenster wird geöffnet. In diesem ist die eigene Schule als "Erstwunsch" eingetragen. Rechts oben ist das Datum des Zeitpunktes der Anmeldung, darunter das Datum des Eintritts in die Stammschule und darunter der Beginn der Schulpflicht ersichtlich.

| Anmeldu                                                                             | ng VS                                                                         |                                                                                                    |                                                                                 |                                         |                                            |                                                      |                                                           |                                        | li i i i i i i i i i i i i i i i i i i       |
|-------------------------------------------------------------------------------------|-------------------------------------------------------------------------------|----------------------------------------------------------------------------------------------------|---------------------------------------------------------------------------------|-----------------------------------------|--------------------------------------------|------------------------------------------------------|-----------------------------------------------------------|----------------------------------------|----------------------------------------------|
| Schüler/in 🚑                                                                        | W, 03.04                                                                      | 2010, 1, 1, 0000655685                                                                                            | i                                                                               |                                         |                                            |                                                      |                                                           |                                        |                                              |
| Nachname *<br>Vorname *<br>2. Vorname<br>Geschlecht *                               | Analos:<br>Distributo<br>Maja<br>W                                            | Geburtsdatum *<br>Religion *<br>Sprache *<br>Staatsbürgerschaft *                                                 | 03.04.2010<br>islam islamisch<br>Deutsch - D<br>Österreich - A                  | Klasse                                  |                                            |                                                      | Zeitpunkt der Ani<br>Eintritt in Stamm<br>Beginn der Schu | meldung<br>schule * (<br>Ilpflicht * ( | 11.12.2015 08:42<br>05.09.2016<br>01.09.2016 |
| Schulart *                                                                          |                                                                               | Volksschule                                                                                                    |                                                                                 | Standort                                | wünsche                                    |                                                      |                                                           |                                        | Geschwister                                  |
| Schuireif * /Sc<br>Schulstufe * /J<br>Lernjahr *<br>Sprachkompe                     | huiformkennzani *<br>lahr der Schulpflicht *<br>tenzstufe *                   | 5.                                                                                                    | 0101 - Volkssch •<br>1 •<br>1                                                   | -                                       |                                            | Wunsch<br>1. Wunsch                                  | Schule<br>916021 VS 116                                   | Status<br>angemeld                     | et                                           |
|                                                                                     | Behinde                                                                       | rungskategorie                                                                                                    |                                                                                 |                                         |                                            |                                                      |                                                           |                                        |                                              |
| Flüchtling:                                                                         | sstatus glaubhaft gem                                                         | ▼<br>acht am                                                                                                    | 3                                                                               | 901011<br>Wunse<br>Kinderga<br>SPF<br>N | VS 1010<br>chschule<br>arten 999<br>Besche | Börsegasse<br>eintragen<br>19 - Neuer We<br>id vom g | 5<br>rt<br>ültig ab                                       | •                                      | KIGA-Jahre 1 💌                               |
| Vorzeitige Sprachför Angaben verglicher Verpflichtun beigebraa Einverstän Datenverv | Aufnahme<br>derung<br>mit Neldezettel<br>n<br>sogserklärung<br>cht<br>vendung | voraussichtii<br>häuslichen L<br>v voraussichtii<br>voraussichtii<br>voraussichtii<br>voraussichtii<br>Warteliste | ch Abmeldung zum<br>Interricht<br>ch AO<br>ch SPF<br>ch Fahrtendienst<br>ch GTB | Datum                                   | •<br>insche                                | Name +                                               | Status e<br>Keine Daten                                   | •                                      |                                              |
|                                                                                     |                                                                               |                                                                                                    |                                                                                 |                                         |                                            |                                                      |                                                           | 1                                      | 1                                            |

11.01.19 / WiSion® Expertenteam Einschreibung VS und SO

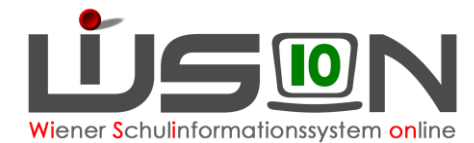

4. Die angezeigten Daten sind zu überprüfen, alle Pflichtfelder sind korrekt zu erfassen. Es wird empfohlen, ALLE bekannten Daten zu erfassen.

Hat das Kind einen Kindergarten besucht, ist dieser im Datenfeld Kindergarten auszuwählen und die Dauer des Besuchs ist im Datenfeld "KGA-Jahre" auf halbe Jahre gerundet zu erfassen.

**Hinweis:** Scheint der besuchte Kindergarten nicht in der Auswahlliste auf, kann er mittels 9999 – Neuer Wert ergänzt werden. Die Auswahl wird einige Zeit später vom Administrator nacherfasst.

Weitere Daten zum Kind können bereits zu diesem Zeitpunkt mit den Erziehungsberechtigten geklärt und erfasst werden (z.B.: voraussichtlich GTB, Religionsbekenntnis, Geschwisterkinder, eine allfällig erforderliche Adressänderung.)

## Die dafür erforderlichen Datenfelder/Schaltflächen befinden sich ALLE auf dieser Eingabemaske.

- Wichtig: Auf die Erfassung dieser Daten wird in diesem Handout nicht ausführlicher eingegangen, da die Daten in "WiSion<sup>®</sup>-üblicher" Art zur Eingabe/Änderung angeboten werden. Bei Fragen zur Bedienung wenden Sie sich bitte an Ihre IB-Betreuung.
- Hinweis: Bei Erfassung der Schulreife wird von WiSion<sup>®</sup> nicht automatisch die richtige SFKZ eingetragen. Es ist daher sorgfältig darauf zu achten, dass die Werte für Schulart, Schulreife, Jahr der Schulpflicht und SFKZ stimmig und dem Kind entsprechend erfasst werden.
- Erklärung: Mit dem Setzen des Hakerls "Einverständnis Datenerklärung" kann vermerkt werden, ob die im Kindergarten abgegebene Einverständniserklärung an der Schule vorgelegt wurde.
- 5. Sprachkompetenzstufe

In Bezug auf SchOG §8h kommt es ab Jänner 2019 zu einer Änderung der Bezeichnung der Sprachkomptetenzstufen.

(ALT: A Schüler/in kann sich im Alltag kaum bis gar nicht verständlich machen)

#### NEU: u unzureichend – besucht Deutschförderklasse

(ALT: B Schüler/in kommt mit der Alltagssprache zurecht, kann der Unterrichtssprache noch nicht ausreichend folgen)

#### NEU: m mangelhaft – besucht Deutschförderkurs

(ALT: C Schüler/in beherrscht die Unterrichtssprache Deutsch altersgemäß)

#### NEU: a ausreichend - keine speziellen Deutschfördermaßnahmen, normaler Förderunterricht

#### Die NEUEN Werte sind entsprechend bei der Einschreibung VS und SO zu verwenden.

- 6. Schaltfläche Speichern
- 7. Klick auf die Schaltfläche Details zum/r Schüler/in zum Erfassen der restlichen Daten.

#### G) Rücknahme einer Anmeldung

Wird nach der Anmeldung eines Kindes festgestellt, dass irrtümlich ein "falsches" Kind aufgenommen wurde, ist dieses Kind wieder abzumelden.

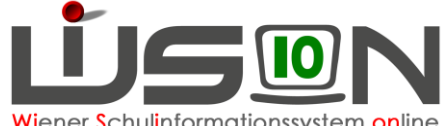

Viener Schulinformationssystem online

| Ein  | schreibun       | g              |                  |                  |         |         |          |           |             |        |               |                       |           |           |
|------|-----------------|----------------|------------------|------------------|---------|---------|----------|-----------|-------------|--------|---------------|-----------------------|-----------|-----------|
|      | Schüler-Nr.     | Nachname       | Vorname          | 2. Vorname       | St.     | Pfl.    | SPF      | GTB       | Gesch.      | Wunsch | Erstwu<br>SKZ | inschschule<br>Straße | Wart.     | Status    |
|      |                 |                |                  |                  | •       | -       | •        | -         | •           |        |               |                       | •         | •         |
| Fill | er anwenden     | Filter zurücks | etzen            |                  | •       |         |          |           |             |        |               |                       |           |           |
| ~~~  | «               | > >>           | Suchergebnis (1- | 4 von 4)         |         |         |          |           |             |        |               |                       |           |           |
|      | Schüler-Nr. 4   | Nachname +     | Vorname +        | 2. Vorname \$    | St. +   | Pfl. ¢  | SPF ¢    | GTB \$    | Gesch. ¢    | Wunsch | SKZ ¢         | Straße +              | Wart. ¢   | Status +  |
|      | 00000412        | -telikaji      | A Seckin         |                  | 1       | 1       |          |           |             | 1      | 9105          | ass ass               |           | zugeteilt |
|      | 00000162        | Sector States  | State .          |                  | 1       | 1       |          |           |             | 1      | 91.00         | Alassiass             |           | angemeld  |
|      | 0000616         | and the second | Makar            |                  | 1       | 2       |          |           |             | 1      | 91            |                       |           | angemeld  |
|      | 0000655@w       | HOMER !!       | - TERMAN         | Maja             | 1       | 1       |          |           |             | 1      | 910           |                       |           | angemeld  |
|      |                 |                |                  |                  |         |         |          |           |             |        |               |                       |           |           |
|      |                 |                |                  |                  |         |         |          |           |             |        |               |                       |           |           |
|      |                 |                |                  |                  |         |         |          |           |             |        |               |                       |           |           |
|      |                 |                |                  |                  |         |         |          |           |             |        |               |                       |           |           |
|      |                 |                |                  |                  |         |         |          |           |             |        |               |                       |           |           |
|      |                 |                |                  |                  |         |         |          |           |             |        |               |                       |           |           |
|      |                 |                |                  |                  |         |         |          |           |             |        |               |                       |           |           |
| 1    | ausgewäh        | lt 🔲 Alle ma   | ırkieren 🚹 All   | e sichtbaren ma  | rkieren | <b></b> | Alle Mar | kierung   | en entferne | n      |               |                       |           |           |
| Sc   | hüler/in sucher | Schüler/in a   | zuteilen Anme    | eldung/Zuteilung | zurücki | nehmei  | n So     | :hüler/in | neu anlege  | en Meh | rfache Be     | arbeitung             | Bearbeite | n Drucken |

- 1. Arbeit im Planungsjahr
- 2. Menüpunkt Anmeldung/Zuteilung  $\rightarrow$  Untermenüpunkt Einschreibung VS/SO  $\rightarrow$  auf das gewünschte Kind filtern
- 3. Den Datensatz in der ersten Spalte anhaken → Klick auf Schaltfläche Anmeldung/Zuteilung zurücknehmen .

### H) Erfassung der Zuteilung

WICHTIG: Nach erfolgter Umschulungssitzung (= Rücksprache mit der regionalen Schulaufsicht) ist die daraus resultierende Zuteilung in WiSion® zu vermerken. Diese Zuteilung kann entweder die zuständige I-Kanzlei oder die Schulleitung erfassen. Wird der Vermerk für alle Kinder durch die zuständige I-Kanzlei eingetragen, sind die in diesem Kapitel beschriebenen Anweisungen von der Schulleitung nicht mehr durchzuführen.

Hinweis: Voraussetzung für eine Zuteilung in WiSion® ist, dass das Kind an der Schule als "Erstwunsch" angemeldet ist. Wurde ein Kind an einer anderen Schule als Erstwunsch angemeldet, dann muss diese Schule die Anmeldung zurücknehmen (gemäß Kapitel Rücknahme einer Anmeldung).

- 1. Arbeit im Planungsjahr
- 2. Menüpunkt Anmeldung/Zuteilung  $\rightarrow$  Untermenüpunkt Einschreibung VS/SO  $\rightarrow$  Filter anwenden

Allenfalls können in den BEIDEN Filterfeldern für den Wunsch der Wert "1" eingetragen werden, um Fehlermeldungen zu vermeiden.

Wenn erforderlich, können auch Filterkriterien für ein bestimmtes Kind eintragen werden.

Den Datensatz / die Datensätze in der ersten Spalte anhaken 3 → Klick auf Schaltfläche Schüler/in zuteilen .

Der Status ändert sich von angemeldet auf zugeteilt.

Werden mehrere Datensätze zugeteilt sind die Markierungs-Schaltflächen hilfreich. Tipp:

Nur zugeteilte Kinder sind am ersten Schultag des Planungsjahres wirklich sichtbar. WICHTIG: Sind Schüler/innen nur angemeldet, sieht man sie nur bis Ende August.  $\rightarrow$  Zuteilung erfassen!

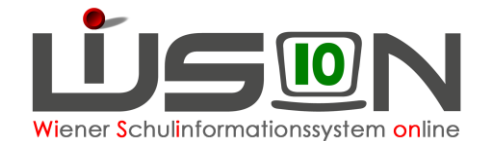

|          | Schüler-Nr. +   | Nachname +                                                                                                    | Vorname +     | 2. Vorname 🛊     | St. ¢   | Pfl. ¢ | SPF ¢    | GTB ¢    | Gesch. ¢   | Wunsch | SKZ ¢              | Straße +  | Wart. 🛊    | Status ¢  |
|----------|-----------------|----------------------------------------------------------------------------------------------------|---------------|------------------|---------|--------|----------|----------|------------|--------|--------------------|-----------|------------|-----------|
|          | 00000047        | NUMBER                                                                                                    | Seckin        |                  | 1       | 1      |          |          |            | 1      | 91                 | s ass     |            | zugeteilt |
| <b>V</b> | 00000162        | Section (                                                                                                    | 144           |                  | 1       | 1      |          |          |            | 1      | 91 <del>6865</del> |           |            | angemeld  |
|          | 00006164        | and and a second second second second second second second second second second second second second second se | d'Aler        |                  | 1       | 2      |          |          |            | 1      | 91                 | A gass    |            | angemeld  |
|          |                 |                                                                                                    |               |                  |         |        |          |          |            |        |                    |           |            |           |
|          |                 |                                                                                                    |               |                  |         |        |          |          |            |        |                    |           |            |           |
|          |                 |                                                                                                    |               |                  |         |        |          |          |            |        |                    |           |            |           |
|          |                 |                                                                                                    |               |                  |         |        |          |          |            |        |                    |           |            |           |
|          |                 |                                                                                                    |               |                  |         |        |          |          |            |        |                    |           |            |           |
|          |                 |                                                                                                    |               |                  |         |        |          |          |            |        |                    |           |            |           |
| 2        | ausgewähl       | t 🔜 Alle mar                                                                                                   | kieren 🚹 Alle | sichtbaren mark  | ieren   |        | le Marki | erungen  | entfernen  |        |                    |           |            |           |
| Sch      | nüler/in suchen | Schüler/in z                                                                                                   | uteilen Anme  | eldung/Zuteilung | zurückr | nehmer | n Sc     | hüler/in | neu anlege | n Mehi | fache Bea          | arbeitung | Bearbeiten | Drucker   |

### I) Rücknahme einer Zuteilung

Die Rücknahme einer Zuteilung erfolgt in Analogie zu Kapitel Rücknahme einer Anmeldung.